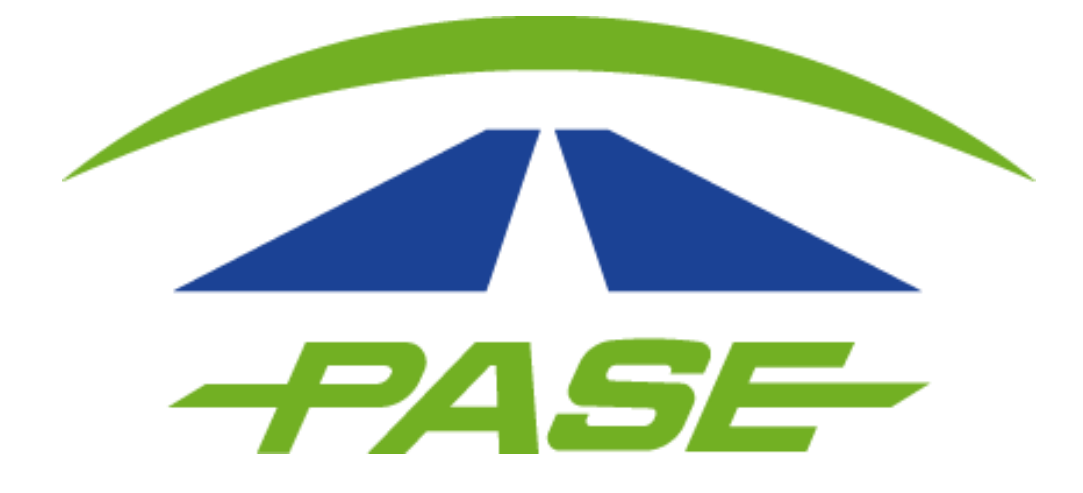

# Clientes Corporativos Decenales

### Para iniciar sesión ingresa a www.pase.com.mx y selecciona "Corporativo"

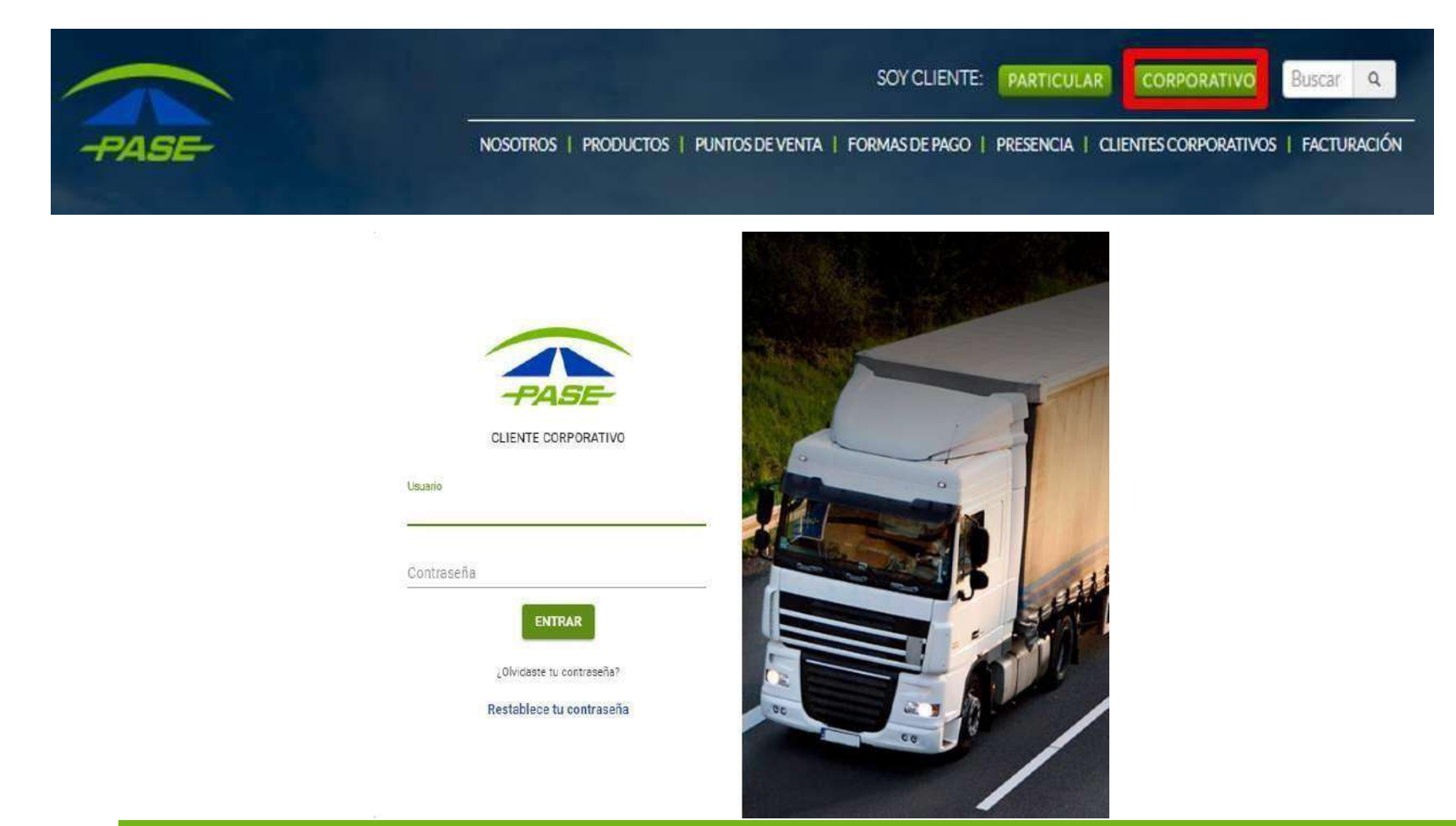

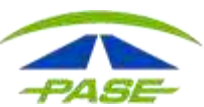

Al iniciar sesión podrás identificar información general.

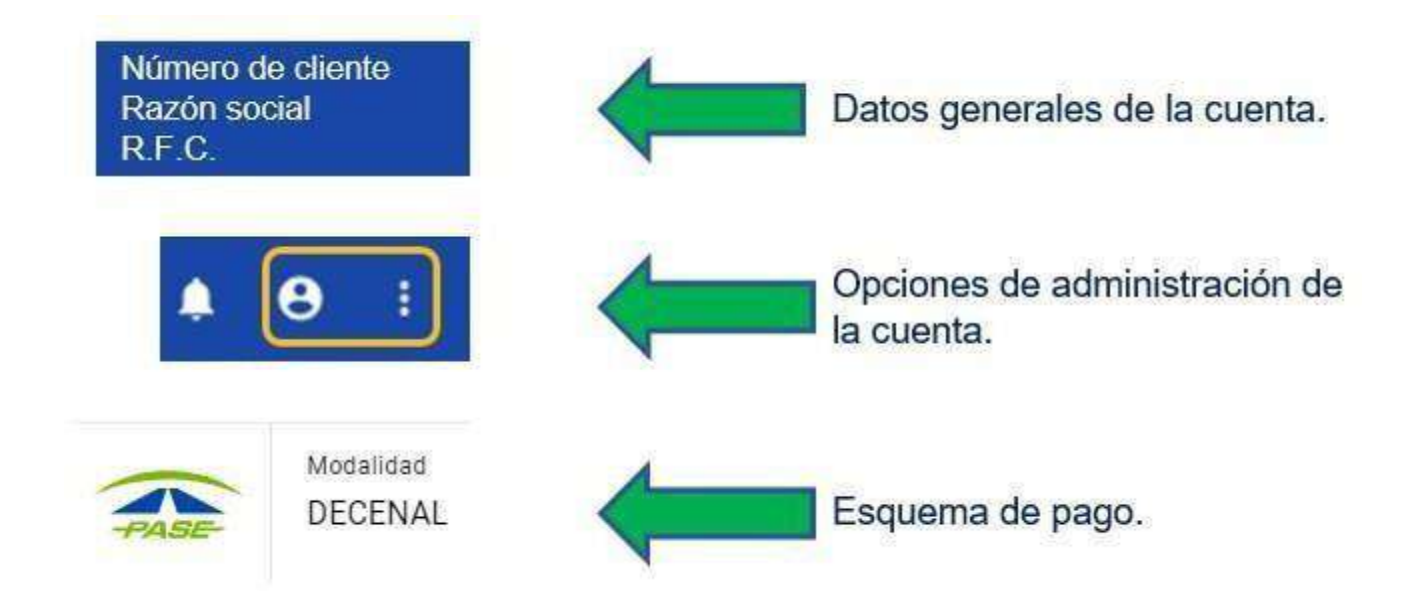

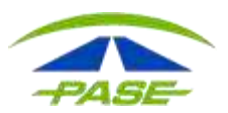

En la opción "TU CUENTA", podrás editar los datos de acceso del administrador.

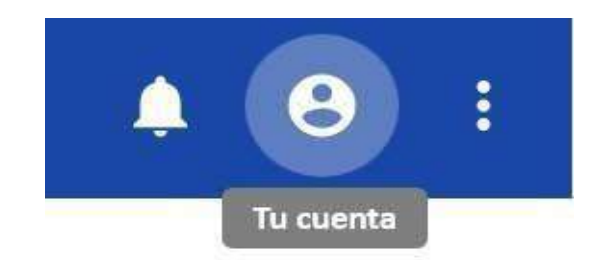

| ← Miusuario                 |     |                      |   | CERKAR SESIÓN |
|-----------------------------|-----|----------------------|---|---------------|
| Δ                           | ¥_! | nola@pase.com.mx     | / |               |
| 0                           | 1   | DATOS PERSONALES     | _ |               |
| Nombre del<br>administrador | ٩   | MODIFICAR CONTRASEÑA |   |               |

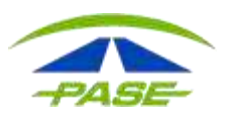

### Menú Principal

Aquí, el administrador podrá visualizar y modificar datos generales de la cuenta.

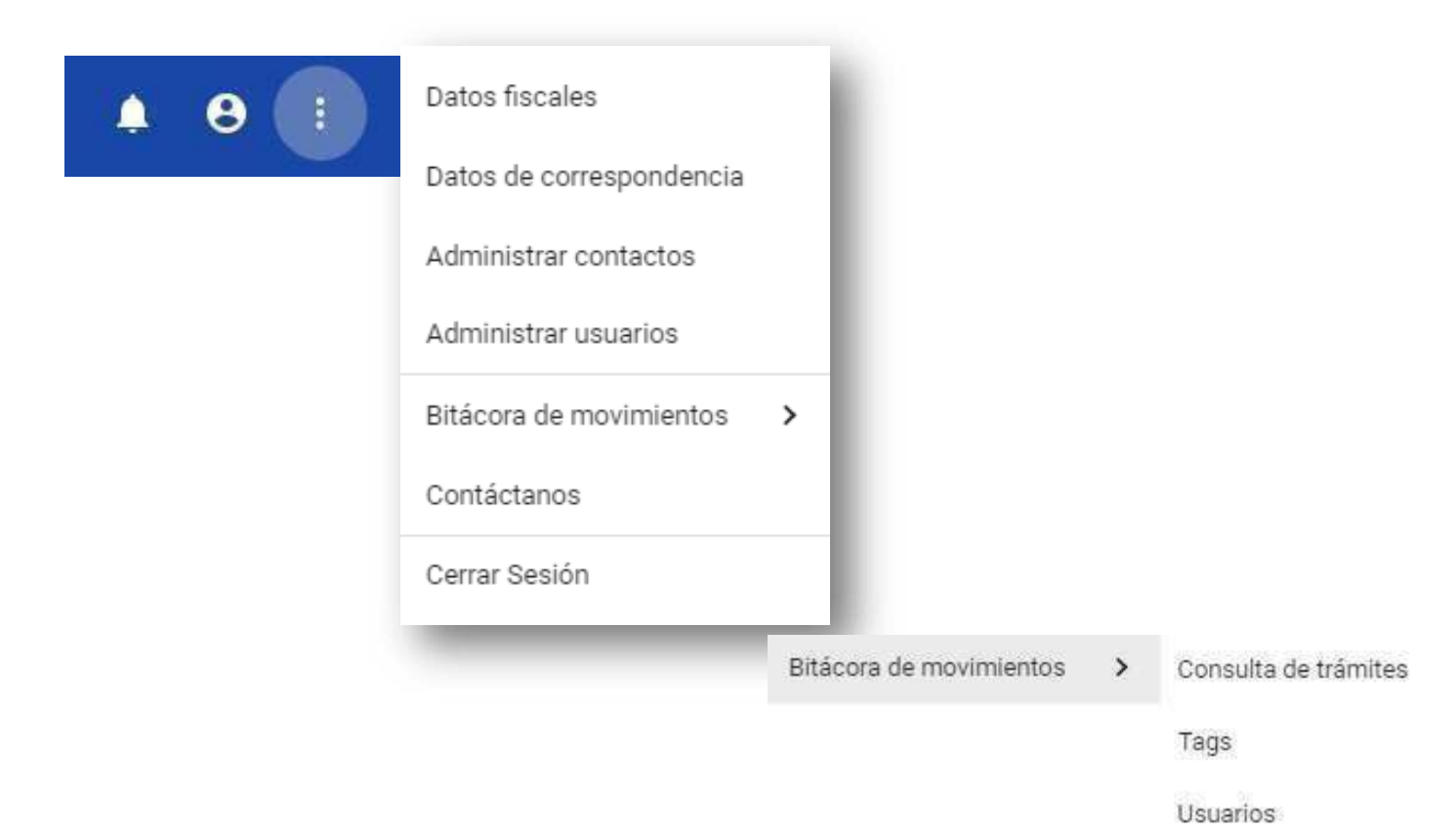

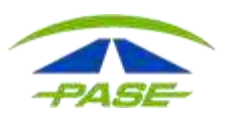

| R.F.C.          |                      | Para actualizar los datos fiscales                                                                                                    |
|-----------------|----------------------|----------------------------------------------------------------------------------------------------|
| Razón Social    |                      | debes descargar la <u>lista da</u><br>decundentos necesarios y envíalos a<br>mail cavi@pase.com.mx, donde<br>recibirá confirmación al recibir sus |
| Calle           |                      | documentos y tras la aplicación de su trámite.                                                                                                    |
| Número Exterior | Número Interior<br>O | Para cambio de Razón social debes<br>descargar la <u>la lista de documentos</u>                                                                   |
| Colonia         |                      | necesarios para el cambio y enviálos<br>a nuestras oficinas en:                                                                                   |
| Código Postal   | Ciudad               | Calle Lago Zurich #219, piso 10<br>oficina 1002, Colonia Ampliación                                                                               |
| Estado          |                      | Granada, Delegación Miguel Hidalgo<br>C.P. 11529, Ciudad de México.                                                                               |

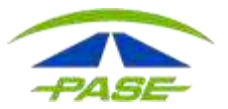

|      | - |   |    |   |   |   |   |   |   |   |   |   |  |   |       |   |   |
|------|---|---|----|---|---|---|---|---|---|---|---|---|--|---|-------|---|---|
| -    | D | a | 10 | 2 |   | 0 | 0 | n | 6 | 9 |   | n |  | P | C     | Э | а |
| 1.00 | - | - |    | - | - | - | - | • | - | - | - | • |  | - | <br>- | u | - |

| Calle                |                 | siguientes datos<br>actualizar tus dato |
|----------------------|-----------------|-----------------------------------------|
| Número Exterior      | Número Interior | correspondencia.                        |
| Código Postal        |                 |                                         |
| Colonia/Asentamiento |                 |                                         |
|                      |                 |                                         |
| Teléfono 1           |                 |                                         |
|                      | Taláfona 2      |                                         |

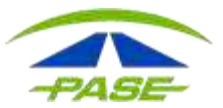

### Puedes agregar diferentes usuarios para administrar mejor tu cuenta.

#### ← Administrar usuarios

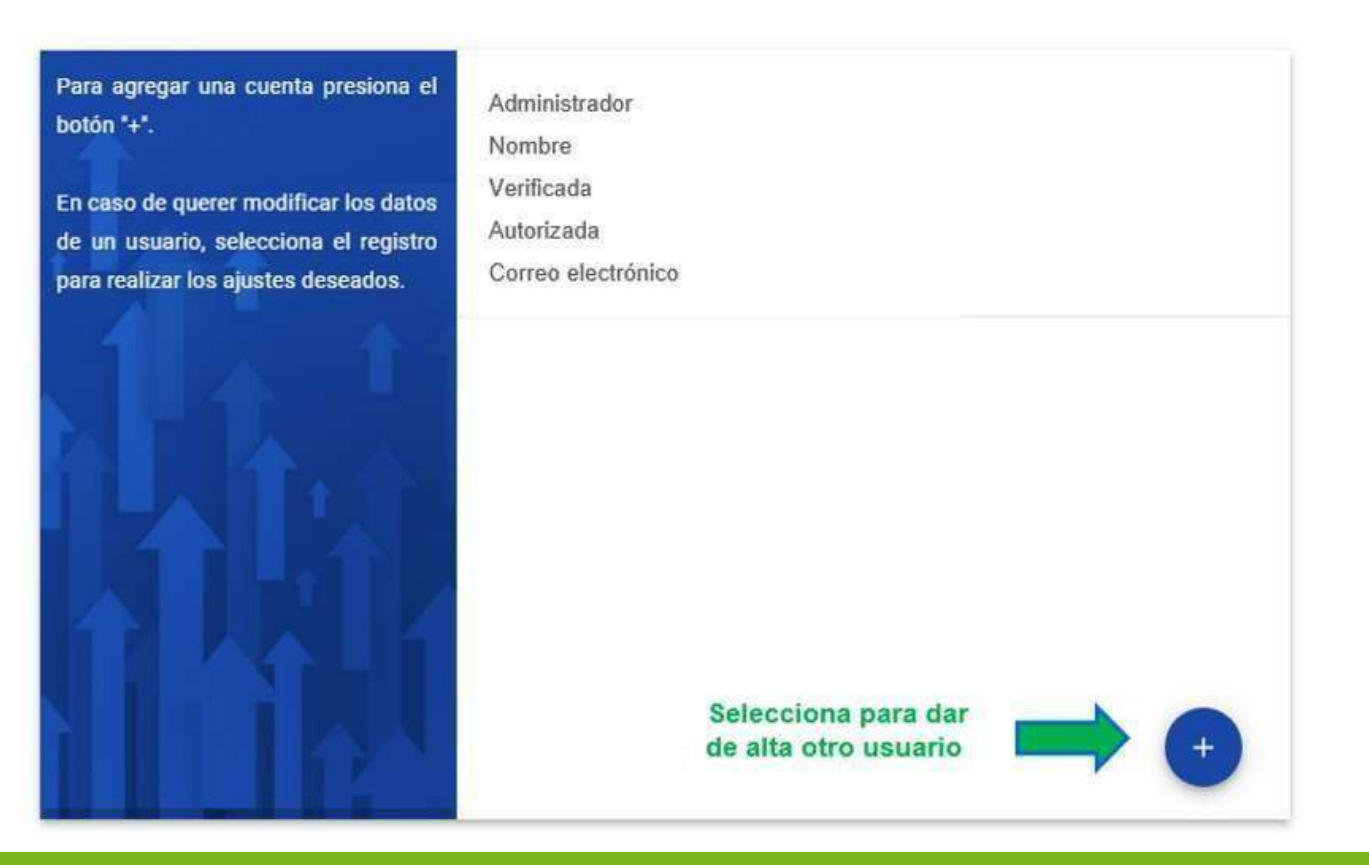

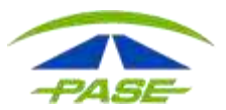

Para registrar el nuevo usuario debes seguir el mismo proceso de autorización, no olvides elegir el perfil de acceso para el usuario.

| Agregar usuario  | Para activar la cuenta deberá<br>seguir las instrucciones que t                                                          |
|------------------|----------------------------------------------------------------------------------------------------|
| Administrador    | serán enviadas al email qu<br>estas registrando                                                                          |
| Operador         | Adicionalmente, la cuent<br>deberá ser autorizada por e                                                                  |
| Analista         | apoderado legal.                                                                                                    |
| Nombre(s)        | La contraseña se registr<br>dentro del proceso d<br>activación.                                                          |
| Primer apellido  | Si ya existe una cuent                                                                                                   |
| Segundo apellido | validada con este email la<br>cuenta será asociada a<br>cliente, previa autorización d<br>la cuenta del apoderado legal. |
| GUARDAR          |                                                                                                    |

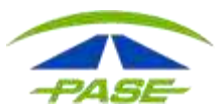

### ← Administrar usuarios

| ← Agregar usuario     | seguir las instrucciones que te                          |
|-----------------------|----------------------------------------------------------|
| Perfil de la cuenta 🔹 | estas registrando                                        |
|                       | Adicionalmente, la cuenta<br>deberá cor autorizada por o |
| Email                 | apoderado legal.                                         |
|                       | La contraseña se registra                                |
| Nombre(s)             | dentro del proceso de                                    |
|                       | activación.                                              |
| Primer apellido       | Si ya existe una cuenta                                  |
|                       | validada con este email la                               |
| Segundo apellido      | cuenta será asociada a                                   |
|                       | cliente, previa autorizacion de                          |
| ngresa los datos del  | ia cuenta del apoderado legal.                           |
| GUARDAR GUARDAR       |                                                          |

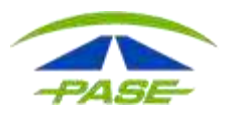

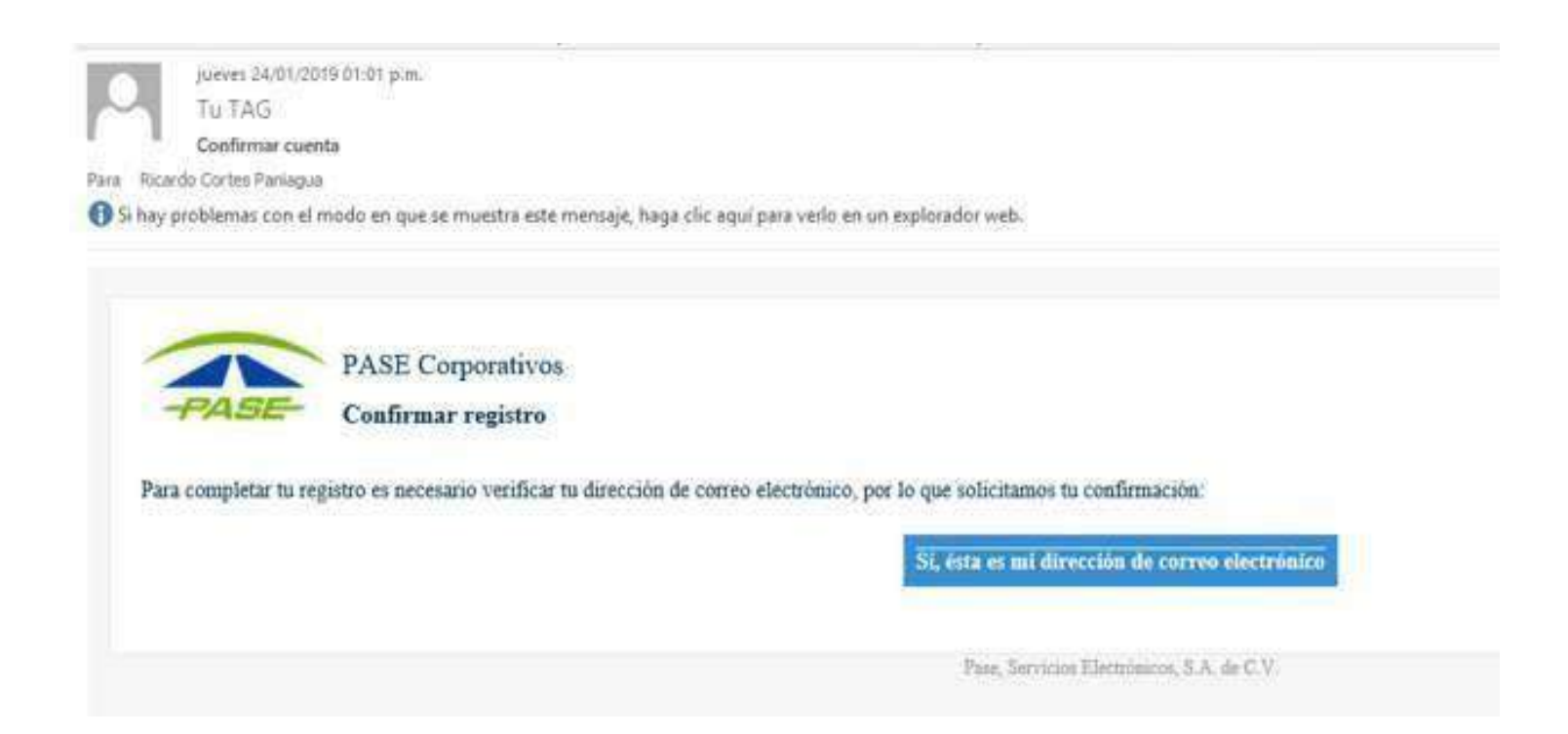

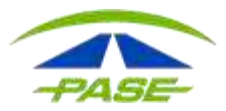

| PASE                                                                                                    |                                         |
|----------------------------------------------------------------------------------------------------|-----------------------------------------|
| Activar la cuenta                                                                                                    |                                         |
| Para activar la cuenta deberás establecer la contraseña para poder acceder. Captura tu contraseña y su<br>confirmación para continuar. |                                         |
| Contraseña                                                                                                    | PASE                                    |
| Confirmación                                                                                                    | Activar la cuenta                       |
| ACTIVAR CUENTA                                                                                                    | La cuenta ha sido activada correctament |
|                                                                                                    | $\odot$                                 |
|                                                                                                    |                                         |
|                                                                                                    | INICIA SESIÓN                           |

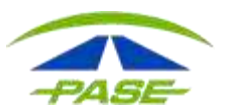

Para agregar una cuenta presiona el botón "+".

En caso de querer modificar los datos de un usuario, selecciona el registro para realizar los ajustes deseados.

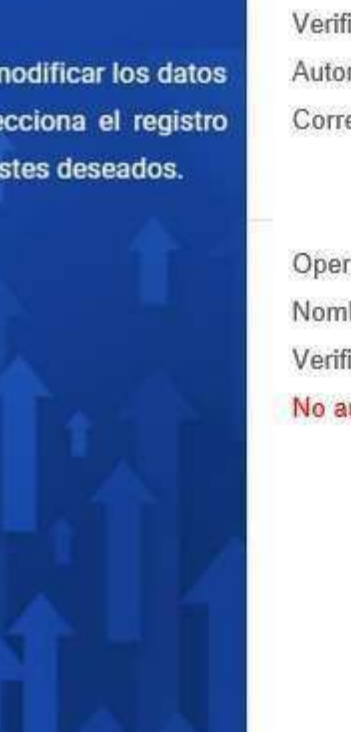

Administrador Nombre Verificada Autorizada Correo electrónico

Operador Nombre Verificada No autorizada

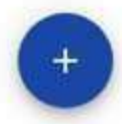

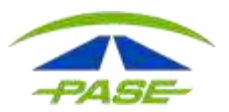

### Si lo que necesita es **Editar usuario**, seleccione el nombre y realice el cambio:

- Elimine usuario
- Active o desactive
- Modifique el perfil
- Modifique el correo

| Esta cuenta ya fue verificada por el usuario.<br>Esta cuenta ya fue autorizada por el apoderado.<br>Al restablecer la será enviado un email registrado, deberá segu<br>Perfil de la cuenta<br>Administrador | siguientes<br>ctualizar la    |
|----------------------------------------------------------------------------------------------------|-------------------------------|
| Esta cuenta ya fue autorizada por el apoderado.<br>Al restablecer la será enviado un email registrado, deberá segu<br>Perfil de la cuenta instrucciones para diministrador                                  | cuenta.                       |
| Activa email registrado,<br>deberá segu<br>Perfil de la cuenta instrucciones para<br>Administrador                                                                                                    | constraseña,<br>n correo al   |
| Perfil de la cuenta instrucciones para<br>Administrador                                                                                                    | , el usuario<br>Iuir las      |
| Administrador                                                                                                    | ra completar                  |
| er proceso.                                                                                                    |                               |
| Email                                                                                                    |                               |
| xhernandez@pase.com.mx Si inactivas la cu<br>asociada a otros d                                                                                                    | uenta y está<br>clientes será |
| Nombre(s) inactivada en                                                                                                    | todos los                     |
| DINORAH ABIGAIL                                                                                                    |                               |
| Primer apellido                                                                                                    |                               |
|                                                                                                    |                               |
| GUARDAR                                                                                                    | 111                           |

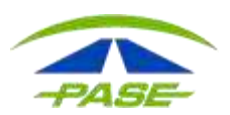

### **Contactos:**

Con esta opción puedes agregar y modificar personas enlace.

← Administrar contactos

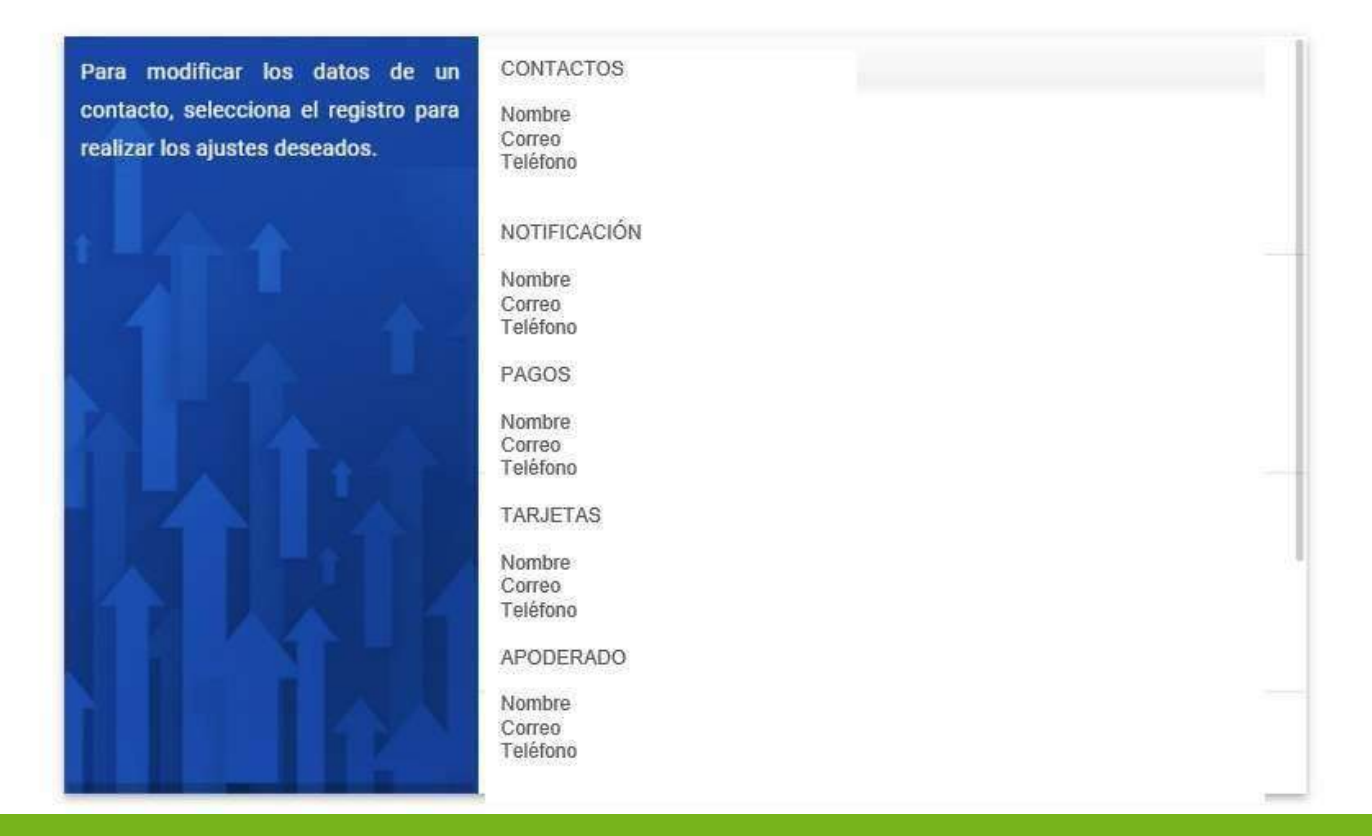

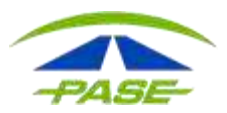

En la opción bitácora de movimientos, podrás consultar las afectaciones que ha registrado el sistema por concepto de:

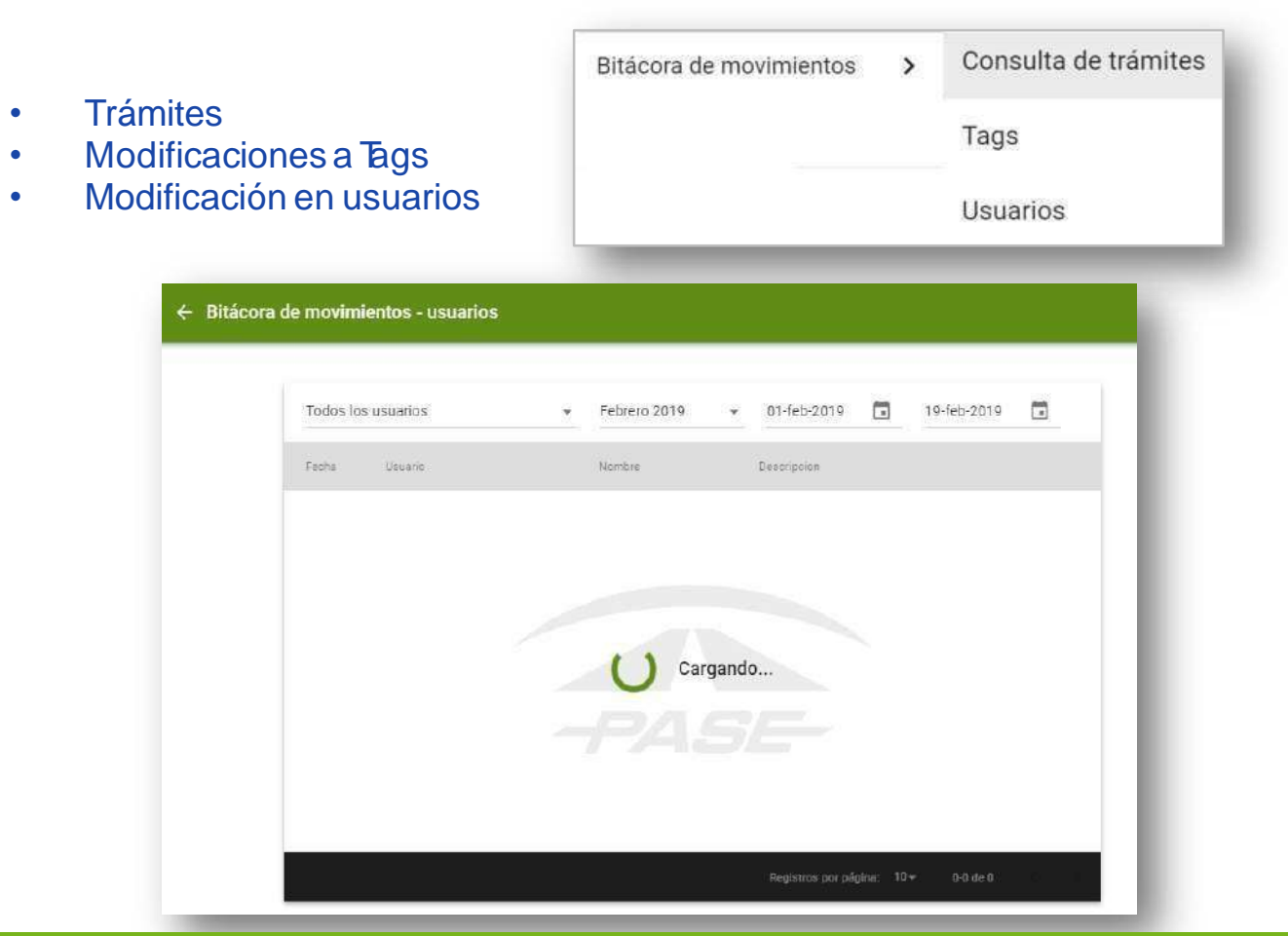

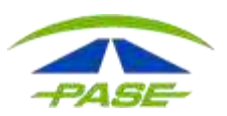

En la pantalla principal, tienes diferentes opciones a tu disposición.

a) Información de cierres.
b) Tags registrados.
c) Cruces.
d) Facturas.
e) Aclaraciones.

| PASE | Modalidad<br>DECENAL |      |        |          | •            |
|------|----------------------|------|--------|----------|--------------|
| CIER | RES                  | TAGS | CRUCES | FACTURAS | ACLARACIONES |

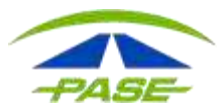

### a) En información de cierres, puedes consultar los diferentes periodos de tu Facturación.

| CIERRES                 | TAGS                                                   | CRUCES   | FACTURAS | ACLARACIONES |  |  |  |  |
|-------------------------|--------------------------------------------------------|----------|----------|--------------|--|--|--|--|
| 472-I DEL 01 AL 10 DE F | EBRERO DEL 2019                                        |          |          |              |  |  |  |  |
| PERIODO 471-I DEL 21 E  | NERO AL 31 DE ENERO DEI                                | L 2019   |          | 1            |  |  |  |  |
| PERIODO 470-I DEL 11 E  | PERIODO 470-I DEL 11 ENERO AL 20 DE ENERO DEL 2019     |          |          |              |  |  |  |  |
| PERIODO 469-I DEL 01 E  | PERIODO 469-I DEL 01 ENERO AL 10 DE ENERO DEL 2019     |          |          |              |  |  |  |  |
| PERIODO 468-I DEL 21 [  | PERIODO 468-I DEL 21 DICIEMBRE AL 31 DE DICIE DEL 2018 |          |          |              |  |  |  |  |
| PERIODO 467-I DEL 11    | DICIEMBRE AL 20 DE DICIE I                             | DEL 2018 |          |              |  |  |  |  |

### Además, tienes opción de utilizar las diversas opciones de descarga.

- a) Detalle de cruces
- b) Notificación detallada unificada
- c) Notificación unificada de bancos
- d) Desglose
- e) Detalle de aclaraciones
- f) Detalle por ajuste de tarifa

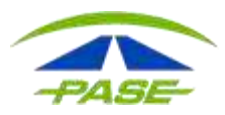

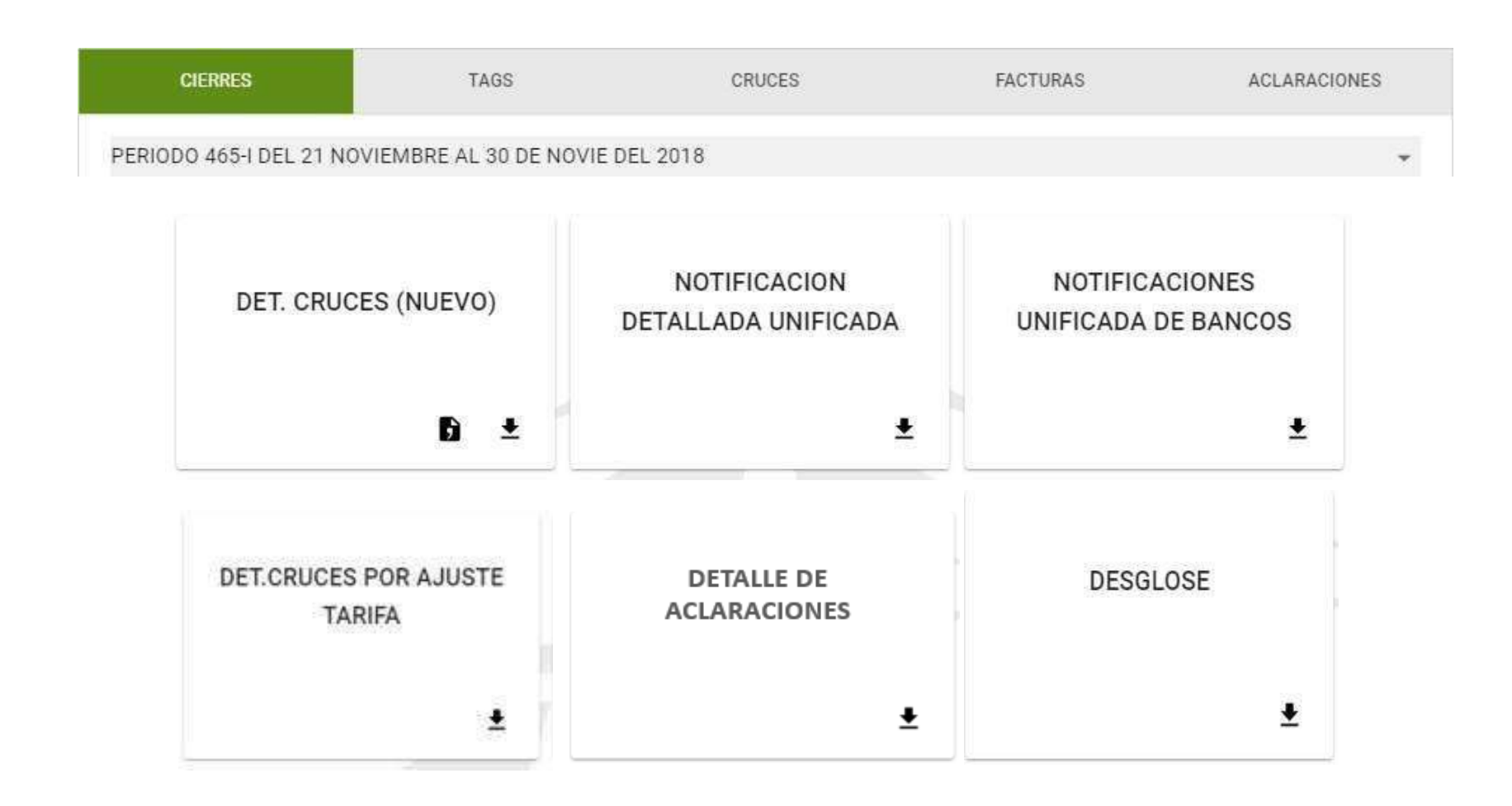

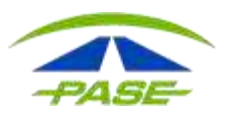

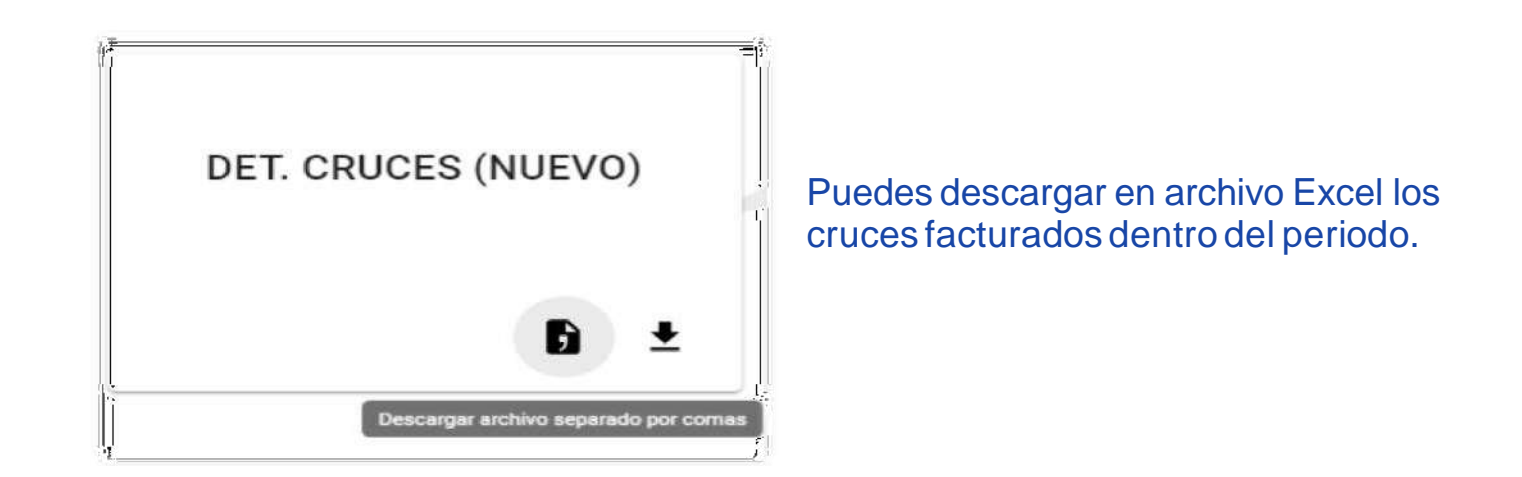

| τ1 |                |              |             | • : X           | V .  | fx            |          |               |                    |                |       |             |              |              |               |    |   |
|----|----------------|--------------|-------------|-----------------|------|---------------|----------|---------------|--------------------|----------------|-------|-------------|--------------|--------------|---------------|----|---|
| a) | с              | D            | E           | F               | G    | Н             | Ĩ        | 1             | к                  | L              | М     | N           | 0            | р            | Q             | R  | S |
| 1  | No. de periodo | ipo de perio | cave de emp | oreTarjeta IDMX |      | No. economico |          | Fecha de cruc | · ,                | Hora de cruce  | Clase | mbre de cas | ombre de car | mporte al 10 | porte factura | do |   |
| 2  | 471            | 1            | 41223       | 1DM25444121     | NULL | 21/01/2019    | 12:01:08 | 1             | LIBRAMIENTO TECPAN | TECPAN 1       | 33    | 33          | 420          | 0            | 999           | 0  | 0 |
| 3  | 471            | 1            | 41223       | 1DM25444118     | NULL | 21/01/2019    | 12:23:10 | 1             | PASO MORELOS       | PASO MORELOS 2 | 135   | 135         | 102          | 0            | 999           | 0  | 0 |
| 4  | 471            | 1            | 41223       | 4DM25444120     | NULL | 21/01/2019    | 12:15:13 | 1             | PALO BLANCO        | PALO BLANCO 1  | 124   | 124         | 103          | 0            | 999           | 0  | 0 |
| 5  | 471            | I            | 41223       | 1DM25444118     | NULL | 21/01/2019    | 11:42:44 | 1             | EL HIGUERON        | EL HIGUERON 3  | 179   | 179         | 558          | 0            | 999           | 0  | 0 |
| 6  | 471            | 1            | 41223       | 1DM25444105     | NULL | 22/01/2019    | 10:53:50 | 1             | PALO BLANCO        | PALO BLANCO 1  | 124   | 124         | 103          | 0            | 999           | 0  | 0 |
| 7  | 471            | L.           | 41223       | 1DM25444105     | NULL | 22/01/2019    | 16:25:13 | 1             | PALO BLANCO        | PALO BLANCO 9  | 124   | 124         | 103          | 0            | 999           | 0  | 0 |
| 8  | 471            | 1            | 41223       | 1DM2544411(     | NULL | 22/01/2019    | 14:46:05 | 1             | PALO BLANCO        | PALO BLANCO 9  | 124   | 124         | 103          | 0            | 999           | 0  | 0 |
| 9  | 471            | Ľ.           | 41223       | 1DM25444121     | NULL | 22/01/2019    | 14:16:22 | 1             | LIBRAMIENTO TECPAN | TECPAN 4       | 33    | 33          | 420          | 0            | 999           | 0  | 0 |
| 0  | 471            |              | 41223       | 1DM25444120     | NULL | 23/01/2019    | 13:44:54 | 1             | PALO BLANCO        | PALO BLANCO 9  | 124   | 124         | 103          | 0            | 999           | 0  | 0 |
| 1  | 471            | 1            | 41223       | 1DM2544412      | NULL | 25/01/2019    | 14:16:25 | 1             | EL HIGUERON        | EL HIGUERON 9  | 179   | 179         | 558          | 0            | 999           | 0  | 0 |
| 2  | 471            | 1            | 41223       | 1DM25444118     | NULL | 24/01/2019    | 16:47:09 | 1             | AMOZOC             | AMOZOC 5       | 67    | 67          | 26           | 0            | 999           | 0  | 0 |
| 3  | 471            | 1            | 41223       | 1DM25444123     | NULL | 25/01/2019    | 13:42:20 | 1             | PASO MORELOS       | PASO MORELOS 6 | 135   | 135         | 102          | 0            | 999           | 0  | 0 |
| 14 | 471            | 1            | 41223       | 1DM2544411(     | NULL | 25/01/2019    | 1:05:49  | 1             | MIAHUATLAN         | MIAHUATLAN 1   | 30    | 30          | 77           | 0            | 999           | 0  | 0 |

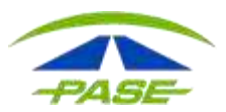

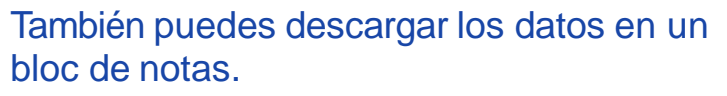

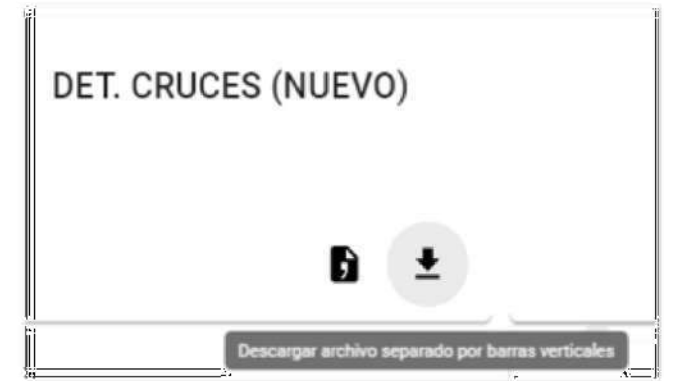

| 🧾 t00l41223.472: Bloc de not | 85                                                               | - 0                                                                                                    | Х     |
|------------------------------|------------------------------------------------------------------|----------------------------------------------------------------------------------------------------|-------|
| Archivo Edición Formato      | Ver Ayuda                                                        |                                                                                                    |       |
| Registro Red Operador        | No.Periodo Tipo Periodo No.Cliente Tarjeta IDMX No.Economico No. | Caseta No.Carril Caseta Caseta Carril Fecha Hora Clase Tarifa Desc.Siniestro Desc.Frecuencia Desc.Capufe Cargo Cuota Importe Descuento In | ter / |
| PEAJE ID I+D.                | 472 1 41223 IMDM25444122 NULL 77 K18 MIAHUATLAN                  | MIAHUATLAN 3 84/82/2019 84:37:37 1 31 8 0 8 8 8 8 8 8 8 8 8 8 8 8 8 8 8 8 8                                                               |       |
| PEAJE ID I+D.                | 472 [ 41223 IMDM25444123., NULL 103 028 PALO BLANCO              | PALO BLANCO 9/02/22/2019/18:57:55/1/130/0/0/0/0/130/0/0/0/0/0/0/0/0/0/0/0                                                                 |       |
| PEAJE ID I+D.                | 472 I 41223 IMDM25444123 NULL 104 034 LA VENTA                   | LA VENTA 8 02/02/2019 19:39:28 1 114 0 0 0 0 114 0 0 0 0 0 0 10 0 0 0                                                                     |       |
| PEAJE ID I+D.                | 472 1 41223 INDM25444116. NULL 79 K36 HUITZO                     | HUITZO 4 02/02/2019 07:41:40 1 89 0 0 0 0 0 0 0 0 0 0 0 0 0 0 0 0 0 0                                                                     |       |
| PEAJE ID I+D.                | 472 1 41223 IMDM25444116. NULL 78 K28 SUCHIXTLAHU4CA             | SUCHIXTLAHUACA 5/02/02/2019/06:47:13/1/75/0/0/0/0/75/0/0/0/0/0/0/0/0/0/1/0//0/75/                                                         |       |
| PEAJE ID I+D.                | 472 I 41223 INDM25444110. NULL 26 A20 AMDZOC                     | AMOZOC 8 10/02/2019 15:55:02 1 70 0 0 0 0 0 0 0 0 0 0 0 0 0 0 0 0 0                                                                       |       |
| PEAJE ID I+D.                | 472 I 41223 INDM25444110. NULL 27 A36 ESPERANZA                  | ESPERANZA 7 18/02/2019 16:35:27 1 136 0 0 0 0 136 0 0 0 0 0 0 0 0 0 0 0 0 0 0 0 0 1 0 0 0 136                                             |       |
| PEAJE ID I+D.                | 472 1 41223 IMDM25444110., NULL 45 789 FORTIN                    | FORTIN 7 10/02/2019 17:13:15 11 32 0 0 0 0 0 32 0 0 0 0 0 0 0 0 0 0 0 0                                                                   |       |
| PEADE ID I+D.                | 472 I 41223 INDM25444110. NULL 118 438 COSAMALOAPAN              | COSAMALOAPAN 48 18/02/2019 19:34:30 1 223 0 0 0 0 223 0 0 0 0 0 0 0 0 0 0 0 0                                                             |       |
| PEAJE ID I+D.                | 472 I 41223 INDM25444115 NULL 27 A36 ESPERANZA                   | ESPERANZA 7 09/02/2019 10:16:09 1 136 0 0 0 0 136 0 0 0 0 0 0 0 0 0 0 0 0 0 0 0 0 0 0 0                                                   |       |
| PEAJE ID I+D.                | 472 1 41223 IMOM25444116 NULL 76 K06 TEHUACAN                    | TEHUACAN 4 09/02/2019 02:47:34 1 44 0 0 0 0 0 44 0 0 0 0 0 0 0 0 0 0                                                                      |       |
| PEAJE   ID   I+D.            | 472 I 41223 IMDM25444115 NULL 116 402 CUITLAHUAC                 | CUITLAHUAC 6/09/02/2019/11:14:23/1/1110/0/0/0/0/111/0/0/0/0/0/0/0/0/0/0                                                                   |       |
| PEAJE ID I+D.                | 472   1 41223   INDM25444115   NULL   118 413   COSAMALGAPAN     | COSAMALCAPAN 6/09/02/2019/12:11:28/1/223/0/0/0/0/223/0/0/0/0/0/0/0/0/0/0/0/0                                                              |       |
| PEAJE ID I+D.                | 472   41223 INDM25444115 NULL 45 427 FORTIN                      | FORTIN 6 89/02/2019 10:58:52 1 32 0 0 0 0 32 0 0 0 0 0 0 0 0 0 0 0 0 0                                                                    |       |
| PEAJE ID I+D.                | 472 1 41223 IMDM25444123. NULL 103 023 PALO BLANCO               | PALO BLANCO 1 08/02/2019 12:28:15 1 130 0 0 0 0 0 0 0 0 0 0 0 0 0 0 0 0 1 0 1                                                             |       |
| PEAJE ID I+D.                | 472 1 41223 IMDM25444123. NULL 102 022 PASO MORELOS              | PASC MORELOS 7/08/02/2019/14:03:5511/141/0/0/0/0/141/0/0/0/0/0/0/0/0/0/0/0                                                                |       |

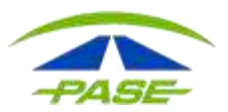

b) Tags registrados, en esta opción puedes conocer los detalles de los Tags.

Visualizarás: Número de Tag, número económico, placas, clase, tipo de Tagy estatus.

| Modalidad<br>DECENAL     |              |          |        |         |          |          |        |       |         |
|--------------------------|--------------|----------|--------|---------|----------|----------|--------|-------|---------|
| CIERRES                  | TAGS         |          | CRUCES |         | FACTURAS |          |        | ACLAR | ACIONES |
| Tag/No. Econòmico/Placas | Clase        |          | Ť      | Estatus | *        | Ţ        |        | 0     | ~       |
| Tag Tag                  | No. Econômic | o Placas |        | Clase   | Tipo     |          |        |       | Estatus |
| □ IMDM 25444124 <b>오</b> | NULL         | NULL     | 1      |         | PORT     | ATIL IMD | M PASE |       | ACTIVO  |
| MDM 25444128             | NULL         | NULL     | ŋ      |         | PORT     | ATIL IMD | M PASE |       | ACTIVO  |
| MDM 25444122             | NULL         | NULL     | 3      |         | PORT     | ATIL IMD | M PASE |       | ACTIVO  |
| MDM 25444121             | NULL         | NULL     | 1      |         | PORT     | ATIL IMD | M PASE |       | ACTIVO  |

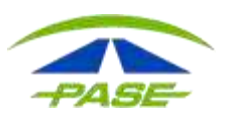

Selecciona la casilla y ejecuta la acción para:

- I. Cambiar estatus.
- II. Cambiar la clase.
- III. Regionalizar.

| Tag/No. Económico/Placas | Clase     |             | 🕶 Estatu |                    | Cambiar estatus |
|--------------------------|-----------|-------------|----------|--------------------|-----------------|
| Tag                      | No. Ecanó | mico Placas | Clase    |                    | Cambiar clase   |
| MDM 24881372             |           |             | ĩ        | Ejecutar acción    | Regionalizar    |
| MDM 23855133             | NULL      | NULL        | ï        | PORTATIL IMDM PASE | ACTIVO          |

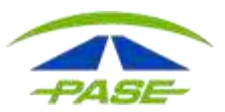

### Cambiar la clase para el tag

| Selecciona la clase que deseas asignar a el tag IMDM 25444124 | 1 - Automóvil o Pickup         |
|---------------------------------------------------------------|--------------------------------|
| Clase                                                         | 2 - Autobús / Camión de 2 ejes |
|                                                               | 3 - Autobús / Camión de 3 ejes |
| CANCELAR ACEPTAR                                              | 4 - Camión de 4 ejes           |
|                                                               | 5 - Camión de 5 ejes           |
|                                                               | 6 - Camión de 6 ejes           |
|                                                               | 7 - Camión de 7 ejes           |
|                                                               | 8 - Camión de 8 ejes           |
|                                                               | 9 - Camión de 9 ejes o Full    |
|                                                               | 10 - Moto                      |
|                                                               |                                |

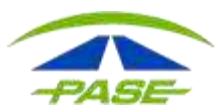

| × | K Regionalizar tag                                                                                                    |                 |  |  |  |  |  |
|---|----------------------------------------------------------------------------------------------------|-----------------|--|--|--|--|--|
|   | Seleccione el tramo carretero que deseas consultar para regionalizar Regionalización para el tag IMDM 25444124<br>Tramo carretero/Autopistas Urbanas/Estacionamientos |                 |  |  |  |  |  |
|   | Seleccione un tramo para ver sus casetas                                                                                                    |                 |  |  |  |  |  |
|   | Cosoleacaque - Minatitlán - Villaherr                                                                                                    | mosa - Campeche |  |  |  |  |  |
|   | ESTACIONAMIENTOS                                                                                                    |                 |  |  |  |  |  |
|   | Guadalajara - Colima - Los Mochis                                                                                                    |                 |  |  |  |  |  |
|   | Guadalajara - Morelia                                                                                                    |                 |  |  |  |  |  |
|   | Lecheria - Chamapa - La Venta                                                                                                    |                 |  |  |  |  |  |
|   | Los Mochis - Estación Don - Hermos                                                                                                    | sillo - Nogales |  |  |  |  |  |
|   | Mexicali - Tecate - Tijuana - Ensenad                                                                                                    | da              |  |  |  |  |  |
|   | Monterrey - Nuevo Laredo - Reynosa                                                                                                    | a - Matamoros   |  |  |  |  |  |
|   | México - Acapulco                                                                                                    |                 |  |  |  |  |  |
|   | México - Queretaro - Zacatecas                                                                                                    |                 |  |  |  |  |  |
|   | Měxico - Tizayuca - Tampico                                                                                                    |                 |  |  |  |  |  |
|   | México - Veracruz - Oaxaca - Cosole                                                                                                    | acaque          |  |  |  |  |  |
|   | Puebla - Atlacomulco (ARCO NORTE                                                                                                    | Ξ)              |  |  |  |  |  |

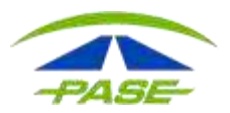

### Regionalizar

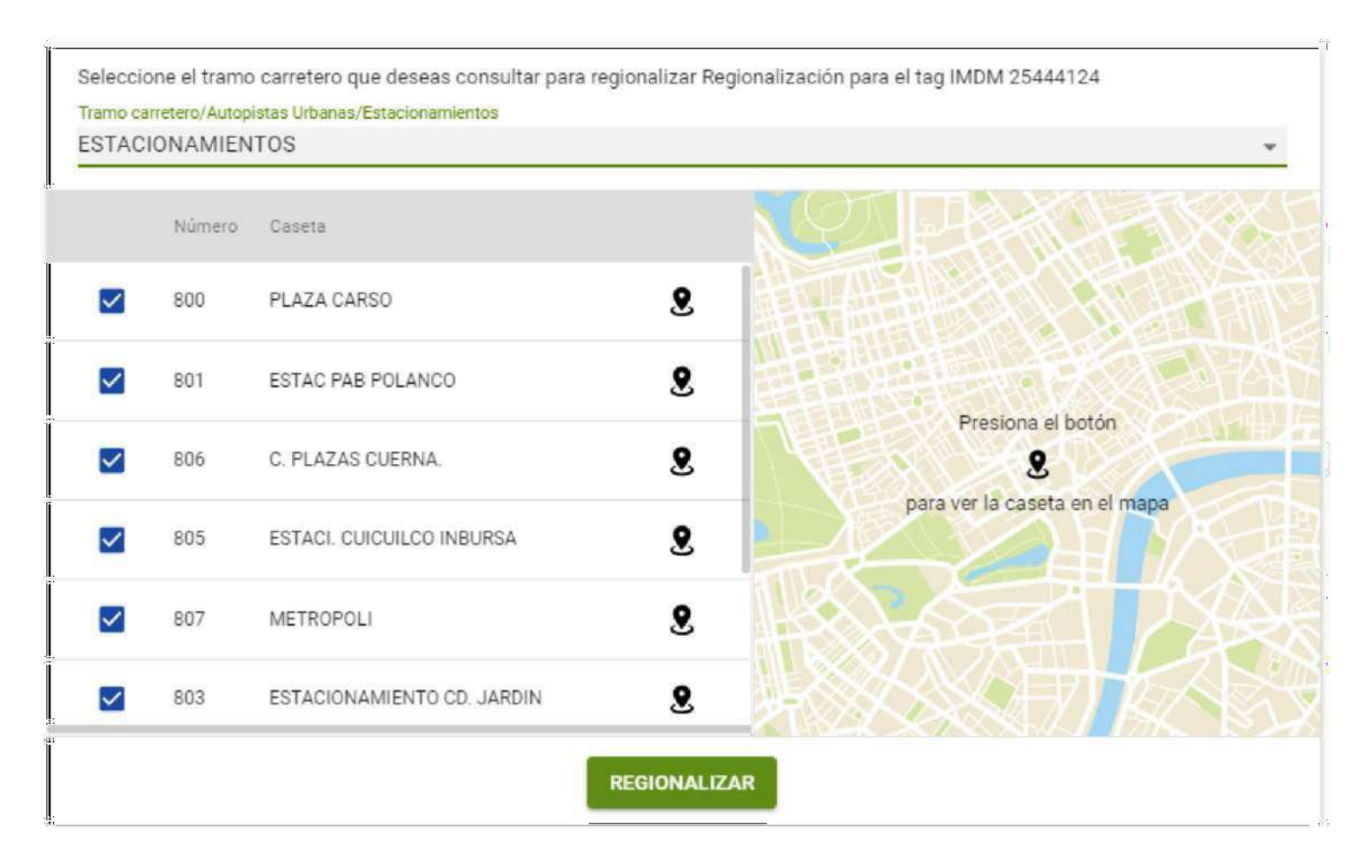

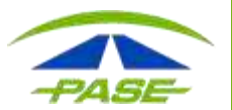

Al dar clic en el número de Tag podrás:

I. Cambiar estatus. II.Cambiar la clase. III.Cambiar número económico IV.Regionalizar. V.Ver cruces registrados VI.Regionalizar VII.Cancelar el Tag

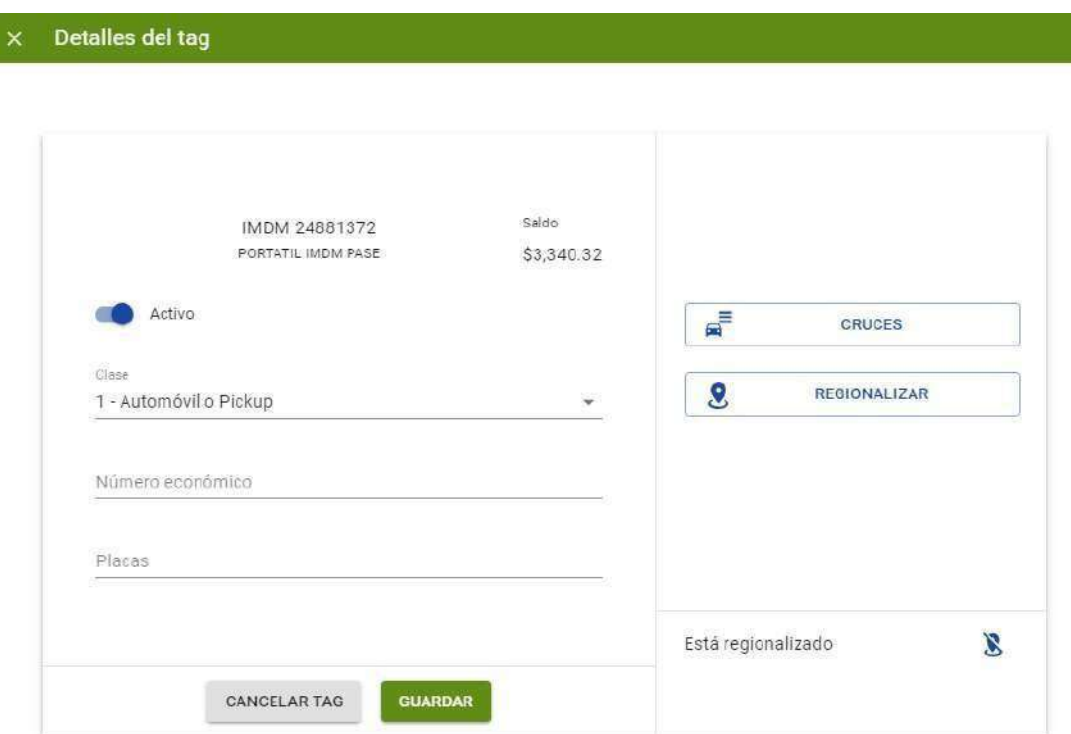

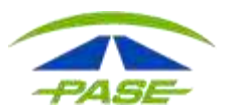

### Regionalizar

× Detalles del tag

| Seleccione el tramo carretero que deseas consultar para regionalizar Regionalización para el tag IMDM 24251370 |  |
|----------------------------------------------------------------------------------------------------|--|
| Tramo carretero/Autopistas Urbanas/Estacionamientos                                                            |  |
|                                                                                                    |  |
|                                                                                                    |  |
|                                                                                                    |  |
| Seleccione un tramo para ver sus casetas                                                                       |  |
|                                                                                                    |  |
|                                                                                                    |  |
|                                                                                                    |  |

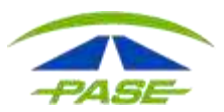

### c) Cruces. En esta opción veras el detalle de movimientos de cada Tag.

| CIERRES        | TAGS                                         | CRUCES        |                   | FACTURAS              | ACLAR | ACLARACIONES |  |
|----------------|----------------------------------------------|---------------|-------------------|-----------------------|-------|--------------|--|
| Febrero 2019 🔹 | 01-feb-2019 💼 19-f                           | eb-2019 🚺     |                   | T,                    | 0     | ~            |  |
| Tag            | Caseta/Carril                                | No. Económico | Clase Consecutivo | Fecha                 | Cobro | Monto        |  |
| IMDM 25444122  | HUITZO<br>MEXICO - VERACRUZ - OAXACA         | NULL          | 1                 | 19-feb-19<br>06:48:46 |       | \$89.00      |  |
| IMDM 25444122  | SUCHIXTLAHUACA<br>MEXICO - VERACRUZ - OAXACA | NULL          | 1                 | 19-feb-19<br>05:42:26 |       | \$75.00      |  |
| IMDM 25444122  | MIAHUATLAN<br>MEXICO - VERACRUZ - OAXACA     | NULL          | 1                 | 19-feb-19<br>05:03:15 |       | \$31.00      |  |

### Para ingresar la aclaración, selecciona la casilla

| Tag           | Caseta/Carril                          | No. Econômico | Clase | Consecutivo | Fecha                 | Cobro     | Monto    |
|---------------|----------------------------------------|---------------|-------|-------------|-----------------------|-----------|----------|
| IMDM 25444117 | LA VENTA<br>MEXICO - ACAPULCO          | NULL          | 2     |             | 11-feb-19<br>08:11:39 |           | \$159.00 |
| IMDM 25444110 | ACAYUCAN<br>MEXICO - VERACRUZ - OAXACA | NULL          | 1     |             | 10-feb-19<br>21:16:20 | 13-feb-19 | \$134.00 |

\*Recuerda que solo puedes aclarar los cruces que ya se encuentren pagados de acuerdo al periodo.

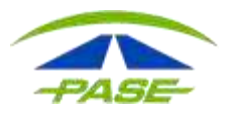

✓ <sup>A</sup>

O

Aclarar cruces seleccionados

Elige el motivo por el que solicitas la revisión.

| × | Aclarar cruces |                     |                             |                       |
|---|----------------|---------------------|-----------------------------|-----------------------|
|   |                |                     | Detall                      | e del cruce           |
|   |                |                     | Tag<br>IMDM 23855132        | No. Económico<br>NULL |
|   |                |                     | Clase<br>1                  |                       |
|   |                |                     | Folio<br>9696342            | Monto<br>-\$126.00    |
|   |                |                     | Tramo                       | Caseta<br>SAN MARCOS  |
|   | Motivo         | •                   | Fecha<br>22-ene 19 11 58 29 | Cobra<br>22-ene-19    |
|   |                | Seleccione          |                             |                       |
|   |                | Tarifa incorrecta   |                             |                       |
|   |                | Pago en efectivo    |                             |                       |
|   |                | Cruce duplicado     |                             |                       |
|   |                | Cobro no reconocido | )                           |                       |
|   |                | Tag cancelado       |                             |                       |

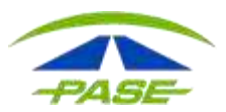

# Atención

Se creó la aclaración con folio: 2002193121.

ENTENDIDO

El tiempo para atención a tu folio será de 5 a 10 días hábiles dependiendo del operador carretero que administra la plaza de cobro.

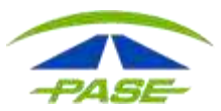

### En esta sección, puedes exportar el detalle de los peajes en un archivo CSV o bloc de notas.

| Modalidad<br>DECENA | L.                                      |               |                   |                       |       | :        |       |
|---------------------|-----------------------------------------|---------------|-------------------|-----------------------|-------|----------|-------|
| CIERRES             | TAGS                                    | CRU           | CES               | FACTURAS              | ACLAR | ACIONES  |       |
| vlarzo 2019 🔹       | 01-mar-2019 🚺 29-                       | mar-2019 🛗    |                   | T,                    | 0     | ^        |       |
| Tag/No. Econômico/A | grupador Clase                          |               | •                 |                       |       | 8        |       |
| ] Tag               | Caseta/Carril                           | No. Económico | Clase Consecutivo | Fecha                 | Cobro | Monto    | CSV   |
| IMDM 25444108       | ESPERANZA<br>MEXICO - VERACRUZ - OAXACA | NULL          | 1                 | 29-mar-19<br>11:37:01 |       | \$136.00 | 001   |
|                     |                                         |               |                   |                       |       |          | Lovto |

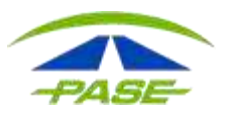

### d) Facturas. Descarga tu comprobante fiscal en formato PDF o XML.

| CIERRES      | TAGS                                                      | CRUCES             | FACTURAS                                                 | ACLARAC | IONES    |
|--------------|-----------------------------------------------------------|--------------------|----------------------------------------------------------|---------|----------|
| Febrero 2019 | ▼ 01-feb-2019 🛅 19-feb-2019                               |                    |                                                          | ۲×      | ~        |
| Concepto     | RFC/Razón Social                                          | Fecha              | Periodo                                                  | Folio   | Total    |
| FACTURA      | ISD950921HE5<br>PASE, SERVICIOS ELECTRONICOS, S.A. DE C.V | 11-feb-19<br>10:38 | 472-1 DEL 01 AL 10 DE<br>FEBRERO DEL 2019                | \$7,8   | 43.00 ^  |
|              |                                                           |                    |                                                          | XML     | PDF      |
| FACTURA      | ISD950921HE5<br>PASE, SERVICIOS ELECTRONICOS, S.A. DE C.V | 11-feb-19<br>10:28 | PERIODO 471-1 DEL 21<br>ENERO AL 31 DE ENERO<br>DEL 2019 |         | \$0.00 🗸 |
| FACTURA      | ISD950921HE5<br>PASE, SERVICIOS ELECTRONICOS, S.A. DE C.V | 11-feb-19<br>09:59 | PERIODO 470-I DEL 11<br>ENERO AL 20 DE ENERO<br>DEL 2019 |         | \$0.00 🗸 |
| FACTURA      | ISD950921HE5<br>PASE, SERVICIOS ELECTRONICOS, S.A. DE C.V | 01-feb-19<br>09:20 | PERIODO 471-I DEL 21<br>ENERO AL 31 DE ENERO<br>DEL 2019 | \$7,6   | 15.00 🗸  |

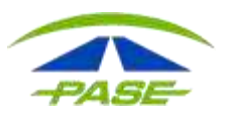

- e) Aclaraciones. En esta opción visualizarás los movimientos aclarados identificando:
- I. Folio de aclaración.
- II. Estatus de la aclaración.
- III. Fecha del cruce.
- IV. Monto del cruce.
- V. Importe autorizado a devolver.

| Modalidad<br>DECENAL |                      |                    |             |       | ł         |
|----------------------|----------------------|--------------------|-------------|-------|-----------|
| CIERRES              | TAGS                 | CRUCES             | FACTURAS    | ACLAR | CIONES    |
| Febrero 2019 💌       | 01-feb-2019 🛅 19-fel | b-2019 🔳           |             | ۲x    | ×         |
| Folio                | Estatus              | Fecha              | Monto cruce |       | Devolucio |
| (302194252           | NO COMPLETADA        | 13-feb-19<br>20:39 | \$109.00    |       | \$0.00 🗸  |

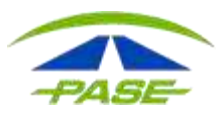

### Al seleccionar el folio de aclaración podrás conocer los detalles del cruce dictaminado.

| 1302194252                                   |                    | NO COMPLETADA               | 13-feb-19<br>20:39 | \$109.00          | \$0.00 ^ |
|----------------------------------------------|--------------------|-----------------------------|--------------------|-------------------|----------|
| Folio (                                      | le aclaración      |                             | Detalle del cruce  |                   |          |
| Consecutivo                                  | Caseta<br>LA VENTA | Tram<br>MEX                 | CO - ACAPULCO      |                   |          |
| Fecha y hora de cruce<br>2019-01-04 19:24:41 |                    | Fecha de cobro<br>11-ene-19 |                    | Monto<br>\$109.00 |          |
| Caseta<br>LA VENTA                           |                    | Carril<br>034               |                    | Clase<br>1        |          |

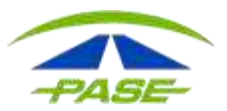

### También tienes a tu alcance el calendario de pagos.

| Calen | dario de pag  | jos     |                                  |                       |                      |  |
|-------|---------------|---------|----------------------------------|-----------------------|----------------------|--|
|       | PASE          |         | CALENDARIO DE I<br>SISTEMA DE TE | PAGOS DEL<br>LEPEAJE  |                      |  |
|       |               |         | PERIODO DECENA                   | L AÑO 2019            |                      |  |
|       | MES           | PERIODO | DIA QUE COMPRENDE EL PERIODO     | FECHA DE NOTIFICACIÓN | FECHA LIMITE DE PAGO |  |
|       |               | 469     | DEL 01 AL 10 DE ENERO 2019       | 11/01/2019            | 14/01/2019           |  |
|       | ENERO         | 470     | DEL 11 AL 20 DE ENERO 2019       | 21/01/2019            | 24/01/2019           |  |
|       |               | 471     | DEL 21 AL 31 DE ENERO 2019       | 01/02/2019            | 04/02/2019           |  |
|       | SHORE DO LONG | 472     | DEL 01 AL 10 DE FEBRERO 2019     | 11/02/2019            | 14/02/2019           |  |
|       | FEBRERO       | 473     | DEL 11 AL 20 DE FEBRERO 2019     | 21/02/2019            | 24/02/2019           |  |
|       | -             | 474     | DEL 21 AL 28 DE FEBRERO 2019     | 01/03/2019            | 04/03/2019           |  |
|       |               |         |                                  |                       |                      |  |

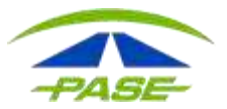

Visualiza los pagos pendientes por concepto de Fondo en Garantía.

a) Descargarb) Mirar en la pantalla

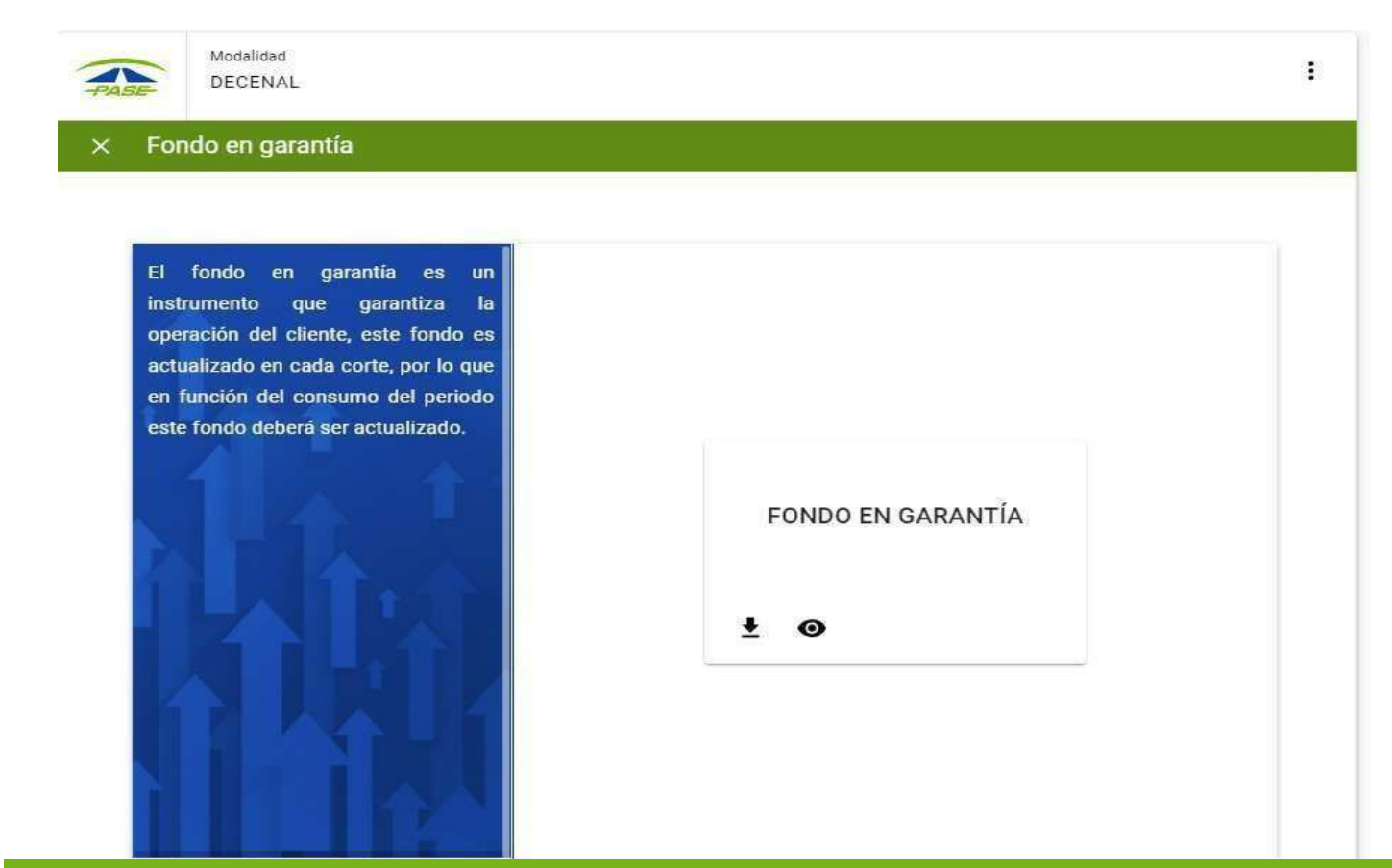

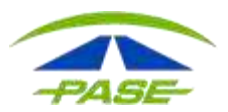

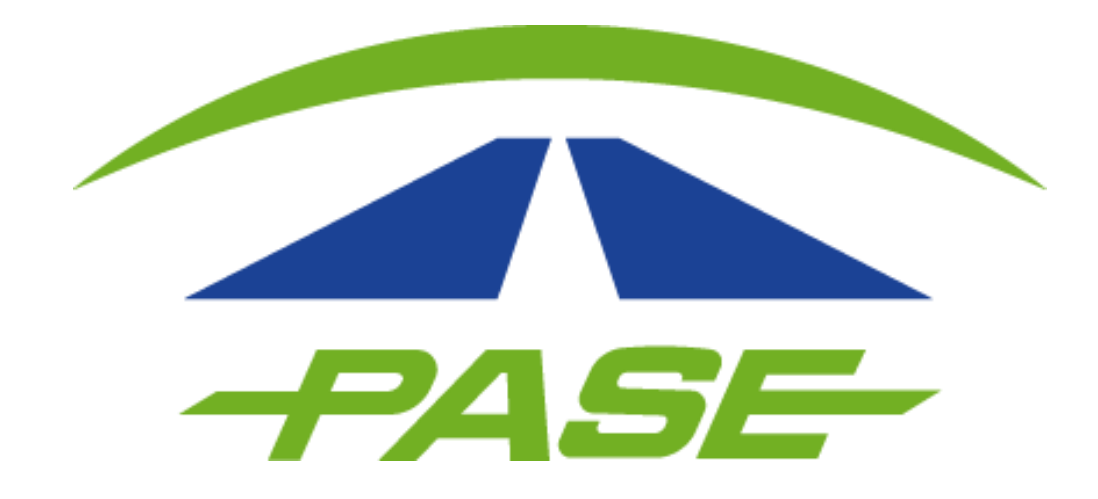

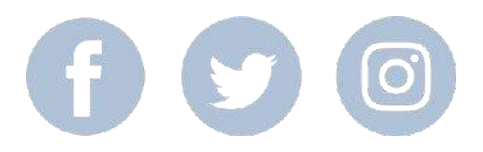